# Tickets

Everything stored in PC CADDIE or entered as information takes the form of a New entry. You can save this as such or assign it to a corresponding Project. The visibility setting is very important. Although tickets are assigned to a specific person, they can be viewed by everybody, as long as **visible** is set to *All users*. This is useful and the standard setting, unless it refers to a private or confidential matter. Entries that are only intended for you have *your name* in the **for** field and *private* in the **visible** field. If necessary, contracts should also be stored with limited visibility. These may, for example, have only the management level as group with access rights, or allow access only for the appropriate person. As a result, they remain visible to the person who created the ticket and to the person or group of people defined in the "for" field.

# Create a new entry

New entries can be created both in the appointment window and in the person mask. To create an entry, click the button New or use the key combination Ctrl + F6.

| tese | rvations  | (5)           |         |           | <u>×</u>                                                                                                    |
|------|-----------|---------------|---------|-----------|----------------------------------------------------------------------------------------------------|
| cur  | rent todo | Invoice       | Ideas/P | rojects t | Ongoing projects<br>odo in future   ongoing and in progress   Urgent   Appointments   processed last   All projects |
|      | 27.09.18  | 13:24         | tet2    | APP       | Attend the training                                                                                                 |
| -    | 27.09.18  | 14:20         |         | REG       | Golfer reg                                                                                                    |
| 4    | 27.09.18  | 14:20         |         | LETT      | Send circular                                                                                                    |
|      | 26.09.18  | 14:36         | mugu    | DLINK     |                                                                                                    |
|      | 27,03,18  | 14:20         |         | UMN       |                                                                                                    |
|      |           |               |         |           |                                                                                                    |
|      |           | <u>O</u> ptio | ns      |           | 🛛 🔶 New 🚺 💽 Edit                                                                                                    |

Define the category to which your entry is assigned:

| ect cate | gorie                          |    |                                       |
|----------|--------------------------------|----|---------------------------------------|
|          | Alphabetical                   |    | ✓ <u>О</u> К                          |
| CALLB    | Call back                      |    |                                       |
| CALLU    | Call back, useless             |    | 🔀 <u>C</u> ancel                      |
| CONT     | Contact person                 |    | · · · · · · · · · · · · · · · · · · · |
| CONTR    | Contract                       |    |                                       |
| CRYPT    | Crypt-Info                     |    |                                       |
| DLINK    | Data Link                      |    |                                       |
| MAIL     | Email                          |    |                                       |
| FAX      | Fax                            |    |                                       |
| IDCO     | ID card order                  |    |                                       |
| ILNK     | Information link               |    |                                       |
| INTIN    | Internal inquiry               |    |                                       |
| LINK     | Internet link                  |    |                                       |
| LETT     | Letter, general                |    |                                       |
| NOTE     | Note                           |    |                                       |
| OPIN     | Open invoice                   |    |                                       |
| PCHG     | Personal data change           |    |                                       |
| SEPA     | Previous SEPA mandate          |    |                                       |
| PROJ     | Project                        |    |                                       |
| PROJC    | L Project: Course              | -  |                                       |
|          |                                |    |                                       |
| [        | Create several entries at once | F6 |                                       |
|          | Change contact person          | F9 |                                       |

Select the appropriate category and confirm as usual with **OK**.

As an example we choose the category TODO to leave a message for a colleague:

| Info: Get EDS card                                                                          | ×                                                                          |
|---------------------------------------------------------------------------------------------|----------------------------------------------------------------------------|
| Address: mugu Mustermann, Gunter   Contact person: Select F3   Project: F4   Category To-do | <ul> <li>✓ <u>OK</u> FI2</li> <li>✓ Save F11</li> <li>✓ Done F3</li> </ul> |
| Subject Get EDS card                                                                        |                                                                            |
| Mr. Mustermann will hand over his card to the restaurant staff after the round.             | Project                                                                    |
| THANK YOU                                                                                   | Checkback                                                                  |
|                                                                                             | 5 <u>A</u> nswer                                                           |
|                                                                                             | <u>⊘ S</u> tamp                                                            |
|                                                                                             | 🤷 Link info                                                                |
| <u>Fixed date:</u> 29.09.18 <u>Time:</u> 17:14 <u>D</u> uration:                            | 👌 <u>P</u> rivate F5                                                       |
| Eollow-up:ime:0                                                                             | Call                                                                       |
| <u>F</u> or: Stimo Tester <u>F</u> rom: Timo Tester                                         |                                                                            |
| Visable: Done:                                                                              |                                                                            |
| Status: Alert (urgent) <u>o</u> n:                                                          |                                                                            |
| <u>C</u> reated: <u>C</u> hanged: 29.09.18, 17:18:39                                        |                                                                            |
| Show in <u>s</u> taff timetable ✓ New entry                                                 |                                                                            |
| open attachment (F6) open address (F7)                                                      | Cancol                                                                     |
|                                                                                             |                                                                            |

## Explanation of the input fields

## Address

If you create a new ticket from the appointment window, you must enter here the name of the person under whom the entry should be saved. If you have opened the entry directly in the person mask of the person concerned, the name is automatically entered in the address.

## **Contact person**

If you have entered a contact person with a person or a company, you can select it here with the button **Option** (F2).

## Project

If you would like to assign the ticket to an existing project, click on this button to search for the desired project, click on it and confirm the selection with OK.

## Category

Select / Switch the category by scrolling down the list.

## Subject

This line is, so to speak, the title of the ticket. Write down a meaningful subject. You can see this line in the overview. Phrases like "Hello Mrs. Schmidt, I wanted to tell you ..." are not helpful. "Annual fee paid in cash" is a lot better. Additional information and comments can be entered below in the larger field.

## **Fixed date**

Determine the date and time for the information. By default, the day and time when the ticket is created are listed.

## Duration

The duration is relevant if the ticket is to be displayed in the timetable. For example, when creating an appointment, you can specify how long the appointment lasts. All information will be entered in minutes (for example, enter "60" if an appointment lasts one hour.

## **Follow-up**

Under Follow-up, you can specify a later date on which the ticket is presented again in your appointment window. For example, if you would like to be reminded of an entry after one week, you can enter this here. An earlier reminder is also conceivable if, for example, preparatory work must be done before an appointment. Click with the right mouse button in the date field to get to the calendar.

#### For

Define here for which operator or which user group the entry should be made accessible, i.e., displayed in the appointment window.

## Visibility

Use this field to determine who can see the entry. The ticket/project is only visible to the person/group of people stored here.

## Status

#### Todo

are, for example, tickets or projects that are processed over a longer period of time and currently need no urgent actions.

#### Urgent

are tickets that should be processed in the foreseeable future.

#### Alarm

are tasks that need special attention and, if necessary, have to be dealt with immediately.

#### ongoing, do not remind

are, for example, projects and work not yet completed and suspended at an indefinite time without any urgency.

#### in progress

are entries that are in progress

#### done

are completed tickets and projects. This status is automatically set if the **Done** button on the right is clicked.

#### answered

this status is set automatically, if the button **Answer** is clicked on the right.

#### deleted

you select this status if you want to delete a ticket or project.

## Attachment

PC CADDIE allows you to attach documents to any note:

| <u>A</u> ttachment: |                 |    |              |    |                     |
|---------------------|-----------------|----|--------------|----|---------------------|
|                     | open attachment | F6 | open address | F7 | \\lust click on the |

icon with the folder and select the document which should be attached. With this feature, each employee can easily see all correspondence from each member or employee, provided, of course, that they are authorized. All attached documents are always saved by PC CADDIE in the "Attached" folder in the main data.

There are several ways to import documents into PC CADDIE.

## Other buttons in the input mask

### Done

₹ Done

Once you have completed an entry, you can confirm this with this button. This is followed by a security prompt:

| Done |             |                     |          | × |
|------|-------------|---------------------|----------|---|
|      | ls t<br>rea | his enti<br>Ily don | ry<br>e? |   |
| ✓ Y  | es          |                     | No       |   |

## Project

Project

Use this button to create a project from this entry; the original entry is assigned to the project. Or, if the entry is already assigned to a project, open this project.

## Checkback

Checkback If you have a query about the entry to another person, simply press this button. An additional entry will be created, which you can edit as you like. Your original entry remains unchanged.

#### Answer

Answer If you would like to give an answer, use this button. An additional entry will be created where you can enter your answer. Your original entry automatically gets the status "answered" and is thus done.

#### Stamp

Stamp With this button you set a dividing line above the previous text and a date and time stamp with your user code (from password management):

| Info: Get EDS card                                                                                                    | ×                                                                          |
|----------------------------------------------------------------------------------------------------|----------------------------------------------------------------------------|
| Address:       mugu Mustermann, Gunter         Contact person:       Select F3         Project:       F4         Category       To-do | <ul> <li>✓ <u>OK</u> F12</li> <li>✓ Save F11</li> <li>✓ Done F9</li> </ul> |
| Subject: Get EDS card                                                                                                    |                                                                            |
| 29.09.18-17:25-tito: Done                                                                                                    | Project                                                                    |
| Mr. Mustermann will hand over his card to the restaurant staff after the round.<br>Please make sure it gets back to us                | Checkback                                                                  |
|                                                                                                    | S Answer                                                                   |
|                                                                                                    | <u>S</u> tamp                                                              |
| ۲<br>۲                                                                                                    |                                                                            |
| Eixed date: 29.09.18 Time: 17:14 Duration:                                                                                            | 🙆 <u>P</u> rivate F5                                                       |
| Follow-up: <u>T</u> ime: : 0                                                                                                    | Call                                                                       |
| Eor: STIMO Tester From: Timo Tester                                                                                                   |                                                                            |
| Visable: QAll users _ Done:                                                                                                    |                                                                            |
| Status:                                                                                                    |                                                                            |
| <u>C</u> reated: <u>C</u> hanged: 29.09.18, 17:25:47                                                                                  |                                                                            |
| Show in <u>s</u> taff timetable Vew entry                                                                                             |                                                                            |
| Attachment 📄                                                                                                    |                                                                            |
| open attachment [F6] open address [F7]                                                                                                | X Cancel                                                                   |

## Call

Call If you have entered a contact person with a telephone number for a person or a company, and your telephone system has been linked to PC CADDIE, you can call the contact person directly with this button.

## Mail

E-Mail If your club uses the module "Send invoices by mail" Online invoice & mailer, you are welcome to use the button. Please contact support support@pccaddie.com. You can use this to send individual e-mails via PC CADDIE, either based on your templates or individual emails.

# Create and store a single letter

To create a single letter with the help of a template, click on *Export* in the respective person mask.

| Name                         |                                                        |   |                    |
|------------------------------|--------------------------------------------------------|---|--------------------|
| Search abbr.                 | mugu No 099.0001.100062 Select No.                     |   |                    |
| Title                        | Addr.(Pers.)                                           | 1 | Filter (F12        |
| Firstname                    | Gunter                                                 | - | <u>N</u> ew        |
| Name                         | Mustermann                                             |   | <u>C</u> hange F11 |
| <u> </u>                     | 🚳 <u>C</u> ash register 🏠 <u>T</u> imetable 💽 Intranet | × | Delete F5          |
| <u>S</u> tatus <u>1</u> st A | Addr. <u>2</u> nd Addr. payment Inf <u>o</u> s Memo    | 0 | Copy F6            |
| Exact HCP                    | - Handicap recd                                        |   | Account            |
| Homeclub                     |                                                        |   | Print F8           |
| Homeclub-ID                  | 100062                                                 | W | Export             |
| Gender                       | 1 - 🕈 Male 🔽                                           |   | SWS                |
| Age group                    | 6 - Senior                                             | 8 | 01010              |
| Membership                   | 1 - Full                                               |   |                    |
| Status                       | 1 - Single 🔽                                           |   |                    |
| Unused                       | 0 -                                                    |   | Card               |
| Additional info              |                                                        |   | Close              |
|                              | 🗹 membership card                                      |   |                    |
| D.O.B.                       |                                                        |   | Discount           |
| Entry                        | 26.09.2018 😽 Privacy                                   |   | Discount           |
| Resigned                     |                                                        |   | Ouit               |

The following window opens:

| kport person                                                                    | ×                |
|---------------------------------------------------------------------------------|------------------|
| Mustermann, Gunter (mugu)                                                       |                  |
| Export only this address<br>Create automatically a letter (maybe with ref.!)    |                  |
| (Letter will be saved under this name.)                                         | Clipboard        |
| Use this draft for the letter:                                                  |                  |
| Interessenten-Information 1.DOC 17.12.04 PC CADDIE - Clubleerbrief.DOC 17.12.04 |                  |
| PCC_BRF.DOC 17.06.97                                                            | 🗟 <u>S</u> et up |
|                                                                                 |                  |
|                                                                                 |                  |
| Cer new draft [F9] Cer Edit draft [F7]                                          |                  |
| Attach to existing file Families together                                       | X Cancel         |

Activate the option "automatically generate a letter", mark a template for the letter and click **OK**. This will open Microsoft Word, where the fields of the template are already filled for the person concerned. You can now work with the Word document as usual. After closing Word, the following window appears with the attached document:

| Info: PCC welcome letter                                                             | ×                          |
|--------------------------------------------------------------------------------------|----------------------------|
| Address: muqu Mustermann, Gunter                                                     |                            |
| Contact person: Select F3                                                            |                            |
| Project Fa                                                                           | Save F11                   |
|                                                                                      | Done [9]                   |
| Category Letter, general                                                             |                            |
| Subject: PCC welcome letter                                                          |                            |
|                                                                                      | Project                    |
| Gunter Mustermann<br>Sonnenallee 1<br>12345 Sonnenstadt                              | Checkback                  |
| (Families together)                                                                  | 5 <u>A</u> nswer           |
|                                                                                      |                            |
|                                                                                      | <u>Stamp</u>               |
|                                                                                      |                            |
|                                                                                      | <u>a</u> <u>L</u> ink info |
|                                                                                      |                            |
| Eixed date:         29.09.18         Time:         18:01         Duration:         : | 👌 <u>P</u> rivate F5       |
| Follow-up: <u>T</u> ime: : 0                                                         | Call                       |
| For: STimo Tester From: Timo Tester                                                  |                            |
| Visable: Visable: Done:                                                              |                            |
| Status: Otodo on:                                                                    |                            |
|                                                                                      |                            |
| Show in staff timetable                                                              |                            |
|                                                                                      |                            |
| open attachment [F6] open address [F7]                                               | Cancel                     |
|                                                                                      |                            |

Make any desired entries according to your needs and exit the window with **OK** or F12. The document has now been saved in the CRM window of the selected person. You can open it again at any time, and print it if necessary.

## Locations for the various documents

PC CADDIE stores documents in different folders:

#### Attached

Single letters are saved in the folder "Attached".

#### Mailmerge

The "Mailmerge" folder contains all form letters (circulars).

#### Template

The folder "Template" is used by PC CADDIE for the templates.

## **Note serial letter**

Form letters that are sent can be noted in the person mask of each recipient as a CRM entry.

Help on how to write a form letter from PC CADDIE, can be found under:

- Form letters with WORD (word export)
- OpenOffice, LibreOffice

Back to the Overview.